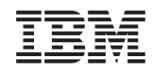

# z/OSMF V2.2 Implementation and Configuration

Greg Daynes IBM STSM – z/OS Installation and Deployment Architect

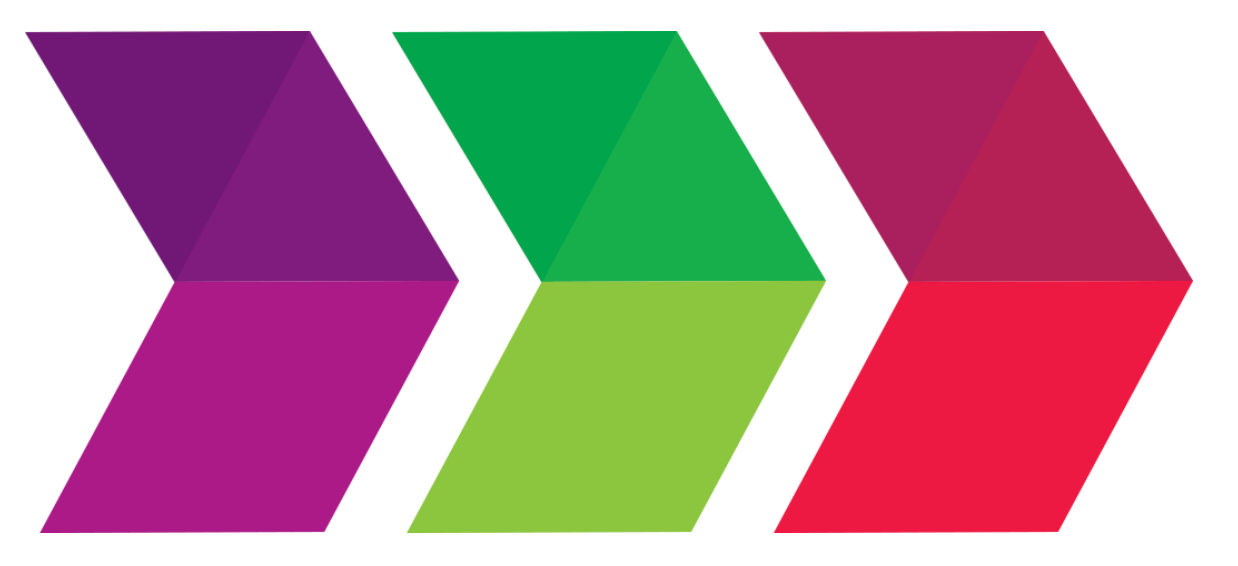

1

# Agenda

- Background
  - Overview of z/OSMF
  - z/OSMF V1 (R11-R13) Configuration
  - z/OSMF V2.1 Configuration
- Configuration Changes for z/OSMF V2.2
  - New user setup to configure z/OSMF "base"
  - Existing user migrating to z/OSMF V2.2
- Accessing the z/OSMF Welcome Page
- Adding additional "plug-ins"
  - Configuring the z/OS requisites
  - Configuring z/OSMF to include the "plug-ins"
  - Adding External Plug-ins (e.g., SDSF)
- Secure Communication Between z/OSMF Instances
- Authorizing users to z/OSMF

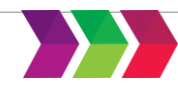

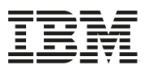

# Agenda

- Background
  - Overview of z/OSMF
  - z/OSMF V1 (R11-R13) Configuration
  - z/OSMF V2.1 Configuration
- Configuration Changes for z/OSMF V2.2
  - New user setup to configure z/OSMF "base"
  - Existing user migrating to z/OSMF V2.2
- Accessing the z/OSMF Welcome Page
- Adding additional "plug-ins"
  - Configuring the z/OS requisites
  - Configuring z/OSMF to include the "plug-ins"
  - Adding External Plug-ins (e.g., SDSF)
- Secure Communication Between z/OSMF Instances
- Authorizing users to z/OSMF

# **IBM z/OS Management Facility**

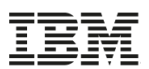

- The IBM z/OS Management Facility is a now a part of z/OS V2.2 that provides support for a modern, Web-browser based management console for z/OS.
- It helps system programmers more easily manage and administer a mainframe system by simplifying day to day operations and administration of a z/OS system.
- More than just a graphical user interface, the z/OS Management Facility is intelligent, addressing the needs of a diversified skilled workforce and maximizing their productivity.
  - Automated tasks can help reduce the learning curve and improve productivity.
  - Embedded active user assistance (such as wizards) guide you through tasks and helps provide simplified operations.

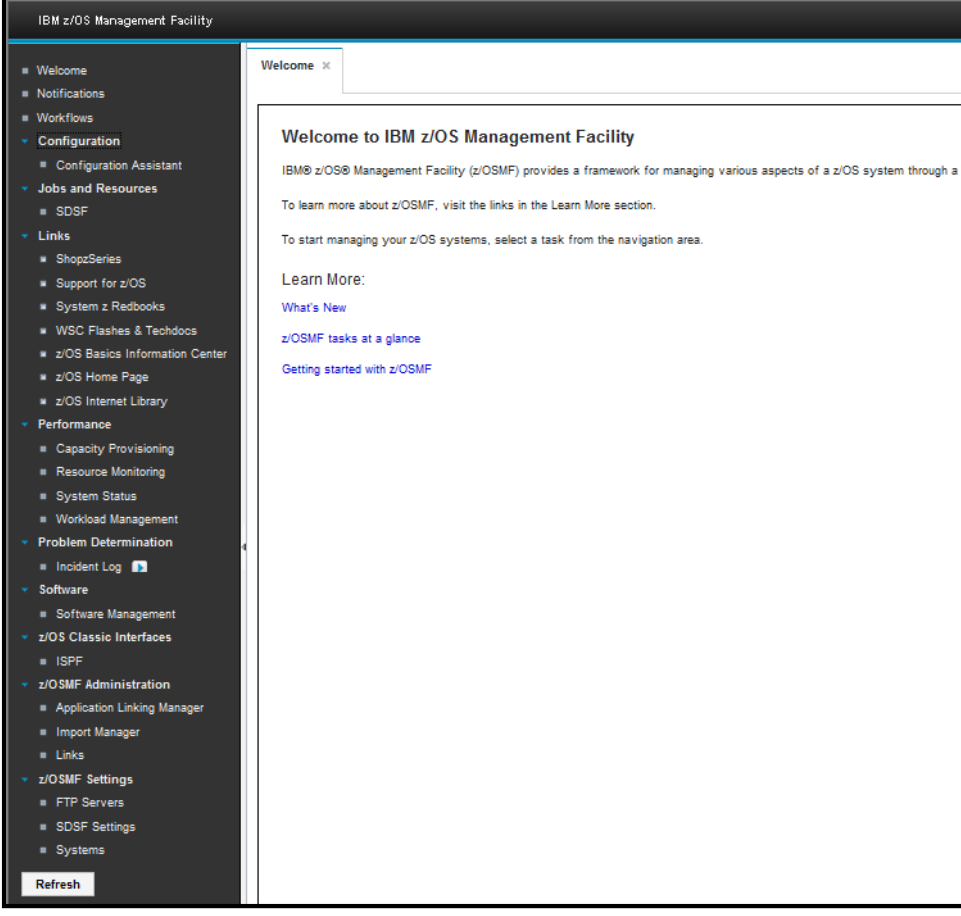

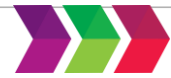

# z/OS Management Facility

**Problem Management & Analysis** 

Installation, Migration, & Maintenance

**Configuration and Performance** 

Simplify and modernize the user experience and programming requirements

#### Incident Log (z/OSMF V1.11)

provides a consolidated list of SVC Dump related problems, along with details and diagnostic data captured with each incident. It also facilitates sending the data for further diagnostics.

#### SDSF (z/OSMF V2.1 with PTF

UI15294) provides a browser-based SDSF application designed to run in a z/OSMF environment that takes advantage of a graphical user interface. **Software Management (z/OSMF V1.13)** provides a simple, structured approach to deploying SMP/E installed software, In addition, it allows for inspection of a software instance to view the product, feature, FMID content, SYSMODS, as well as the physical datasets that comprise a particular software instance. It also enables you to perform actions to analyze and report on software instances (such as identifying installed products with an announced end of service date).

#### z/OSMF Base Services:

•Security integration with SAF (z/OSMF V1.13)

#### •ISPF Web UI (z/OSMF V1.13)

- •REST API for Jobs (z/OSMF V1.13)
- •REST API for Data Sets and Files (z/OSMF V2.1 with PTF UI16044)
- •REST API for z/OSMF Information Retrieval (z/OSMF V2.1 with PTF UI90005)
- •REST API for z/OSMF Systems (z/OSMF V2.1 with PTF for APAR PI32148)
- •REST API for Software Management (z/OSMF V2.1 with PTF for APAR PI32158)
- •REST API for z/OSMF Workflow (z/OSMF V2.1 with PTF for APAR PI32163) •Notifications (z/OSMF V2.1) View and act on the z/OSMF notifications that have been assigned to you
- •Use of WebSphere Liberty Profile (z/OSMF V2.1) faster startup, uses less resources •Workflow (z/OSMF V2.1) Perform a guided set of steps, for example, to configure components or products in your installation. With PTF UI90005, A workflow step can use output from another workflow step; also a workflow step can be performed conditionally. •Import Manager (z/OSMF V2.1 with PTF UI16044) Import plug-ins, event types, event handlers, and links into z/OSMF.
- •System Setting Discover the system definition that hosts the z/OSMF instance (z/OSMF V2.1 with PTF UI90005)

Configuration Assistant for z/OS Communications Server (z/OSMF V1.11) Simplified configuration and setup of TCP/IP policy-based networking functions

WLM Policy Editor (z/OSMF V1.12)

Simplified management of WLM service definitions and policies. Facilitate the creation and editing of WLM service definitions, installation of WLM service definitions, and activation of WLM service policies

#### **Resource Monitoring (z/OSMF**

V1.12) Provides dynamic real time metrics for system performance

#### Capacity Provisioning (z/OSMF

**V1.13)** simplify the work of a z/OS CP administrator to manage connections to CPMs, view reports for domain status, active configuration and active policy.

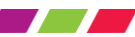

# **IBM z/OS Management Facility**

# The Application Stack

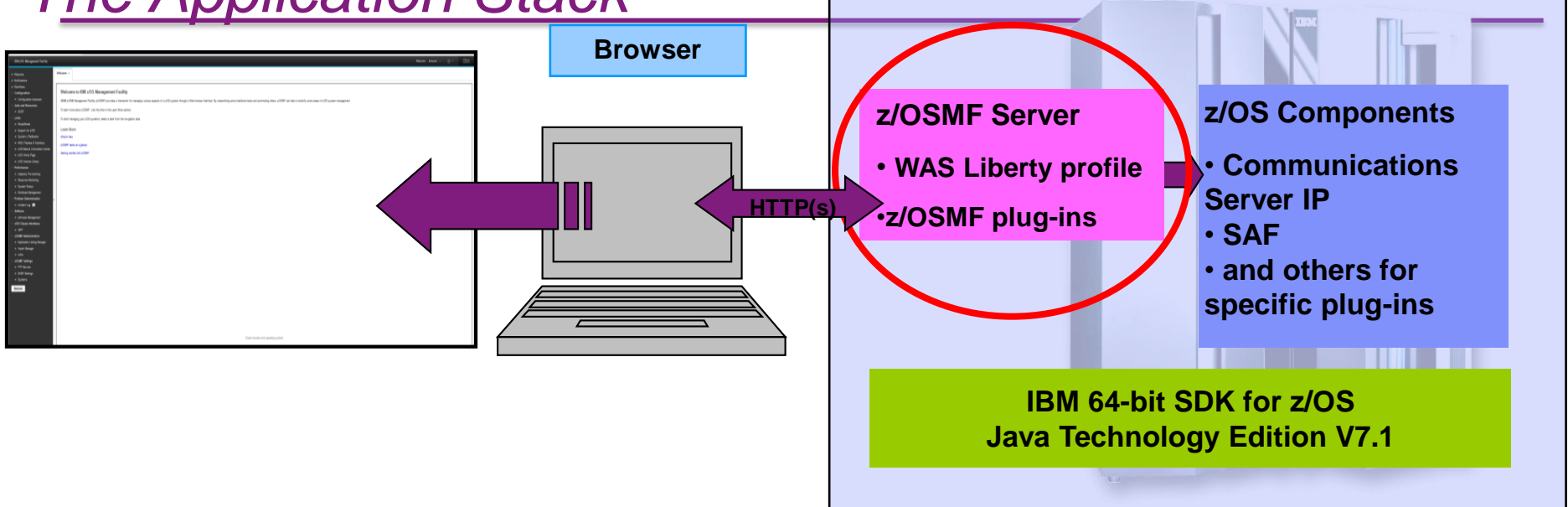

- The z/OS Management Facility applications run on the z/OS enabling you to manage z/OS from z/OS
  - Information is presented on a PC using a browser
- The z/OS Management Facility requires:
  - z/OS Communications Server
  - Security definitions (SAF)
  - Other components are required for specific z/OSMF plug-ins
  - IBM 64-bit SDK for z/OS Java Technology Edition V7.1

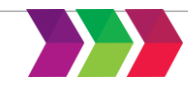

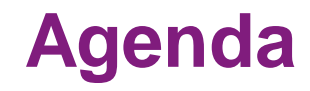

- Background
  - Overview of z/OSMF
  - z/OSMF V1 (R11-R13) Configuration
  - z/OSMF V2.1 Configuration
- Configuration Changes for z/OSMF V2.2
  - New user setup to configure z/OSMF "base"
  - Existing user migrating to z/OSMF V2.2
- Accessing the z/OSMF Welcome Page
- Adding additional "plug-ins"
  - Configuring the z/OS requisites
  - Configuring z/OSMF to include the "plug-ins"
  - Adding External Plug-ins (e.g., SDSF)
- Secure Communication Between z/OSMF Instances
- Authorizing users to z/OSMF

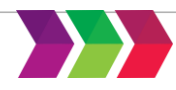

# z/OSMF V1 (R11-R13) Configuration

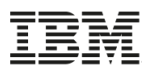

- z/OSMF used WAS OEM as its runtime environment
- Users had to first configure WAS OEM, and then configure z/OSMF (and its requisites)
  - Both WAS OEM and z/OSMF:
    - Used z/OS UNIX shellscripts for their configuration
    - Had three (3) paths for their configuration script
    - Had a bootstrap process to:
      - 1. Define configuration parameters
      - 2. Use those configuration parameters for security definitions
      - 3. Use the configuration values to build their executables
- Because there weren't many z/OSMF plug-ins, users were encouraged to initially configure all the plugins that they might ever use
  - This resulted in some users delaying their rollout due to missing z/OS requisites

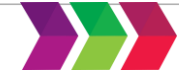

# z/OSMF V1 (R11-R13) Configuration (picture)

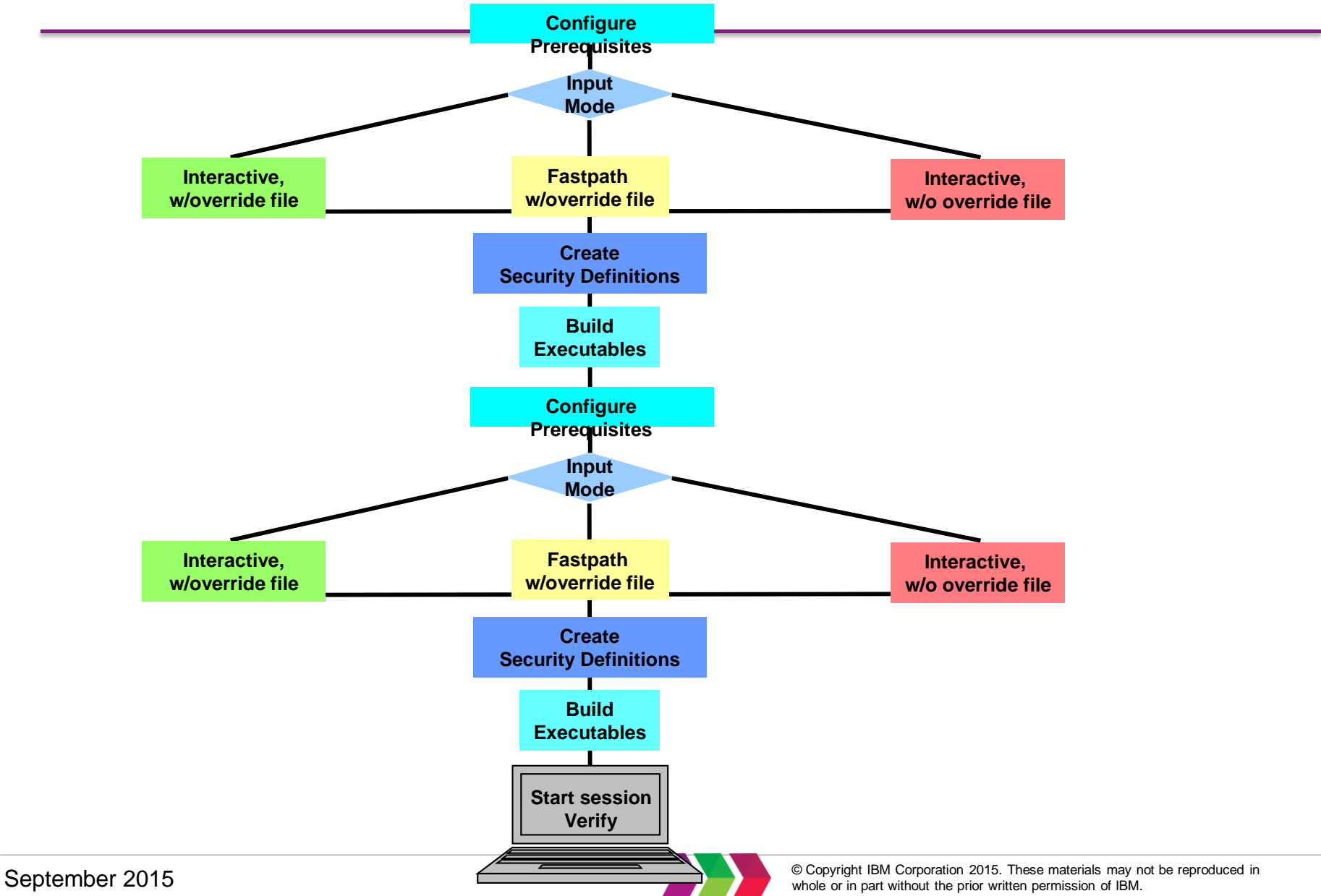

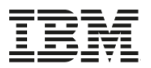

- What we heard ...
  - Why is IBM's "simplification" product so hard to configure?
  - Why do I need to ask my security administrator to perform so many tasks
    - How do I tell my security administrator what they have to do since we don't use RACF?
  - Why do I have to use z/OS UNIX to configure z/OSMF?
  - Why does Incident Log have so many requisites?

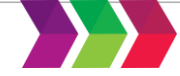

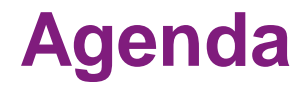

- Background
  - Overview of z/OSMF
  - z/OSMF V1 (R11-R13) Configuration
  - z/OSMF V2.1 Configuration
- Configuration Changes for z/OSMF V2.2
  - New user setup to configure z/OSMF "base"
  - Existing user migrating to z/OSMF V2.2
- Accessing the z/OSMF Welcome Page
- Adding additional "plug-ins"
  - Configuring the z/OS requisites
  - Configuring z/OSMF to include the "plug-ins"
  - Adding External Plug-ins (e.g., SDSF)
- Secure Communication Between z/OSMF Instances
- Authorizing users to z/OSMF

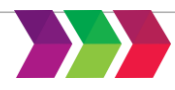

# z/OSMF V2.1 Configuration

- IBM
- z/OSMF no longer used WAS OEM as its runtime environment
  - It uses WebSphere Liberty Profile
    - WebSphere Liberty Profile is configured as part of z/OSMF
- Users still had to configure z/OSMF (and its requisites)
  - Using z/OS UNIX shellscripts for their configuration
  - Choosing among three (3) paths for their configuration script
  - Follow the configuration process
    - 1. Define configuration parameters
    - 2. Use those configuration parameters for security definitions
    - 3. Use the configuration values to build their executables
- Users were encouraged to initially configure just the base instance, and then all the plug-ins that they might ever use
  - This resulted in a quicker startup of z/OSMF

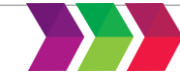

11

# z/OSMF V2.1 Configuration (picture)

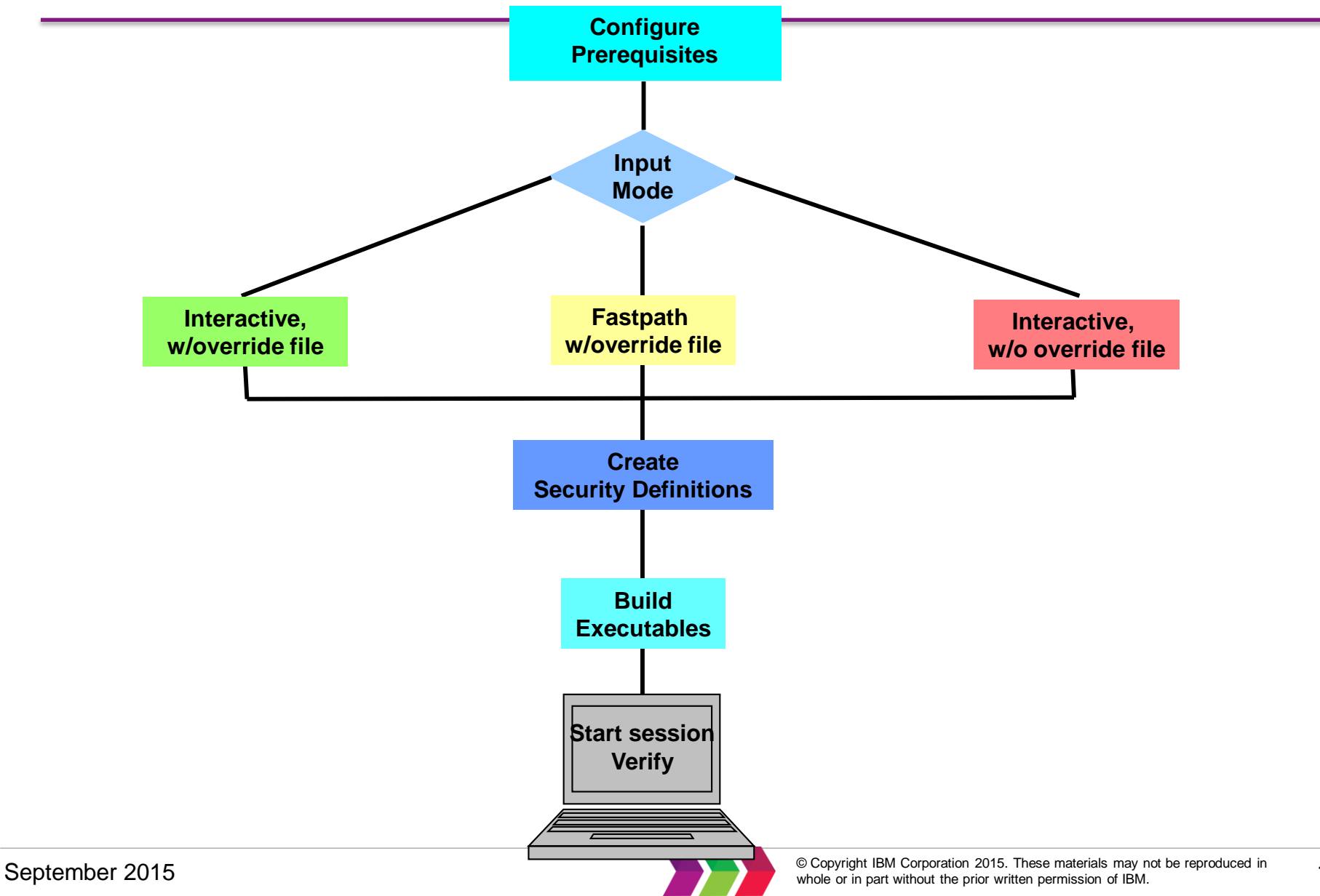

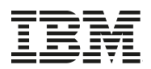

- What we heard ...
  - Everybody likes the use of the WAS Liberty Profile
    - Not sure how much the lack of configuring WAS OEM plays into that
      - Everybody likes the faster startup, use of less resources (CPU and storage)
  - From existing customers …
    - The configuration process improved
  - There are a lot of tasks my security administrator has to perform
    - RACF and (non-RACF) users liked the Security Appendix in the z/OSMF Configuration Guide
  - Why do I have to use z/OS UNIX to configure z/OSMF
  - Why can't IBM's "simplification tool" use a graphical interface to assist with its configuration?
    - Or, its too bad z/OSMF can't use z/OSMF to configure itself

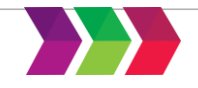

# **Configuration Workflow Evolution**

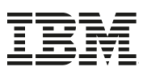

- z/OSMF V2.1 (GA), configuration workflow provided documentation that described instructions on how the tasks could be performed manually.
- z/OSMF V2.1 (PTF UI16044\*), configuration workflow provided the a number of wizards to guide the user to implement the requisites for Incident log and configure z/OSMF to add plug-ins.
- z/OSMF V2.1 (PTF UI90005\*\*), configuration workflow provides some discovery functions and utilizes the import function of z/OSMF configuration properties.
- z/OSMF V2.1 (PTF UI90022\*\*\*), the configuration workflow now exploits conditional execution to base the steps required to setup ISPF, WLM, Capacity Provisioning, or Incident Log based on the current system configuration.

| State<br>Filter | No.<br>Filter | Title<br>Filter                              | Automated<br>Filter |
|-----------------|---------------|----------------------------------------------|---------------------|
| 📄 📫 Ready       | 1             | Highlights and pre-reqs of Config Workflow   | No                  |
| 💷 In Pro        | gress 2       | Discovery before configuration               |                     |
| 🔹 🔿 Rea         | dy 2.1        | Discover general zOS setups                  | Yes                 |
| 📄 📫 Rea         | dy 2.2        | Discover zOSMF run-time properties           | Yes                 |
| ] 🔌 Not R       | eady 3        | Review related z/OS and z/OSMF configuration | No                  |
| 📃 💷 In Pro      | gress 4       | E Configuration Assistant plug-in            |                     |

\* available for z/OSMF V2.1 with PTF UI16044 and its requisite PTFs

- \*\* available for z/OSMF V2.1 with PTF UI90005 and its requisite PTFs
- \*\*\* available for z/OS V2.1 with PTFs UI90019 and UI90022 and their requisite PTFs

September 2015

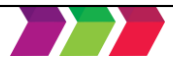

September 2015

# Agenda

- Background
  - Overview of z/OSMF
  - z/OSMF V1 (R11-R13) Configuration
  - z/OSMF V2.1 Configuration
  - **Configuration Changes for z/OSMF V2.2** 
    - New user setup to configure z/OSMF "base"
    - Existing user migrating to z/OSMF V2.2
- Accessing the z/OSMF Welcome Page
- Adding additional "plug-ins"
  - Configuring the z/OS requisites
  - Configuring z/OSMF to include the "plug-ins"
  - Adding External Plug-ins (e.g., SDSF)
- Secure Communication Between z/OSMF Instances
- Authorizing users to z/OSMF

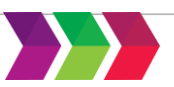

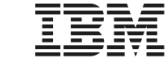

15

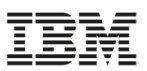

#### Objective

#### Enabled by PTF UI90027 (available August 5, 2015)

- Configure z/OSMF like other z/OS functions
  - Eliminate the use of z/OS UNIX shellscripts to configure z/OSMF
  - Use PARMLIB to specify configuration parameters
  - Provide sample members for
    - PARMLIB specification
    - Security definitions
    - Creation/migration of z/OS UNIX filesystem
  - Utilize z/OSMF Workflows to provide a graphical interface step the user through plug-in prerequisite configuration
    - Planned 4Q2015\*
  - Documented in the IBM z/OS Management Facility Configuration Guide V2.2 (SC27-8419)
    - Additional documentation in DOC APAR PI46099

## The PTF will be installed in all z/OS V2.2 ServerPacs!!!

\* Planned. All statements regarding IBM's plans, directions, and intent are subject to change or withdrawal without notice.

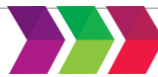

- Eliminate use of z/OS UNIX Shellscripts and REXX EXECs
  - izumigrate.sh will still be used to assist in migration
- Eliminate the use of generated customized REXX EXECs for RACF security definitions
  - Eliminate configuration parameters only needed to customize security definitions
- Eliminate the use of z/OS UNIX Shellscripts and generated customized REXX EXECs to authorize users to use z/OSMF

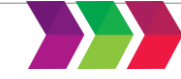

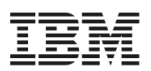

- Use PARMLIB to specify configuration parameters
  - PARMLIB member IZUPRMxx contains remaining configuration parameters
    - Members can contain comments /\* comment \*/
    - Members can use of system symbols
    - Members can be concatenated (xx,yy,zz,...)
    - Member can be in any data set in the logical PARMLIB concatenation
  - IZUPRMxx is optional.
    - Not needed if all defaults are used
  - Sample PARMLIB member provided
    - SYS1.SAMPLIB(IZUPRM00)
  - Tip: Specify values only for those defaults that you want to override (that is, omit any statement for which the default value is acceptable).
    - Doing so will ensure that you always obtain the default values, even if they happen to change in a future release.
- New parameter added to the IZUSVR1 started procedure to identify PARMLIB member(s) to use
  - Concatenation of members is supported
    - IZUPRM='(xx,yy,zz)'
  - Default is IZUPRM=NONE

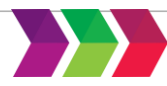

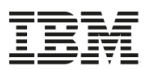

| HOSTNAME('*')                                                           |
|-------------------------------------------------------------------------|
| HTTP_SSL_PORT(443)                                                      |
| INCIDENT_LOG UNIT('SYSALLDA')                                           |
| JAVA_HOME('/usr/lpp/java/J7.1_64')                                      |
| KEYRING_NAME('IZUKeyring.IZUDFLT')                                      |
| LOGGING('*=warning:com.ibm.zosmf.*=info:com.ibm.zosmf.environment.ui=fi |
| ner')                                                                   |
| RESTAPI_FILE ACCT(IZUACCT) REGION(32768) PROC(IZUFPROC)                 |
| SAF_PREFIX('IZUDFLT')                                                   |
| SEC_GROUPS USER(IZUUSER),ADMIN(IZUADMIN),SECADMIN(IZUSECAD)             |
| SESSION_EXPIRE(495)                                                     |
| TEMP_DIR('/tmp')                                                        |
| UNAUTH_USER(IZUGUEST)                                                   |
| WLM_CLASSES DEFAULT(IZUGHTTP) LONG_WORK(IZUGWORK)                       |
| /* Uncomment the following statement and any plugins that               |
| are desired */                                                          |
| /* PLUGINS( */                                                          |
| /* INCIDENT_LOG, */                                                     |
| /* COMMSERVER_CFG, */                                                   |
| /* WORKLOAD_MGMT */                                                     |
| /* RESOURCE_MON, */                                                     |
| /* CAPACITY_PROV, */                                                    |
| /* SOFTWARE_MGMT, */                                                    |
| /* ISPF) */                                                             |

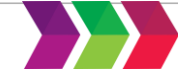

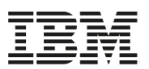

## SAMPLIB(IZUxxSEC)

- IZUSEC defines base ("Core") z/OSMF security definitions
- IZUCASEC defines security definitions for Configuration Assistant
- IZUCPSEC defines security definitions for Capacity Provisioning
- IZUDMSEC defines security definitions for Software Management
- IZUILSEC defines security definitions for Incident Log
- IZUISSEC defines security definitions for ISPF
- IZURMSEC defines security definitions for Resource Monitoring
- IZUWLSEC defines security definitions for Workload Management
- SAMPLIB(IZUAUTH) security definitions to authorize a user to use z/OSMF

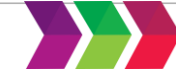

#### SAMPLIB(IZUMKFS)

- Defines, formats, and temporarily mounts the z/OSMF user file system.
- Initializes the z/OSMF user file system, which contains configuration settings and persistence information for z/OSMF.
- The job performs the following actions:
  - Allocates the z/OSMF user file system as /var/zosmf.
  - Mounts the filesystem at mount point /var/zosmf:
    - As a zFS type file system
    - With the option PARM('AGGRGROW') to allow the filesystem to grow dynamically, as needed
    - With the option UNMOUNT to ensure that it is unmounted if the z/OS system becomes unavailable
  - Changes the ownership and permissions and ownership of the directories and files in the z/OSMF user file system, as follows:
    - The file system is owned by the IZUSVR user ID and the IZUADMIN security group
    - The file system is protected with the permissions 755
  - It is recommended that you give the z/OSMF file system sysplex-wide scope.
    - To do so, update the job to ensure that it mounts the user directory at a shared mount point.

#### @ Copyright IBM Corporation 2015. These materials may not be reproduced in whole or in part without the prior written permission of IBM.

# Agenda

- Background
  - Overview of z/OSMF
  - z/OSMF V1 (R11-R13) Configuration
  - z/OSMF V2.1 Configuration
- Configuration Changes for z/OSMF V2.2
  - New user setup to configure z/OSMF "base"
    - Existing user migrating to z/OSMF V2.2
- Accessing the z/OSMF Welcome Page
- Adding additional "plug-ins"
  - Configuring the z/OS requisites
  - Configuring z/OSMF to include the "plug-ins"
  - Adding External Plug-ins (e.g., SDSF)
- Secure Communication Between z/OSMF Instances
- Authorizing users to z/OSMF

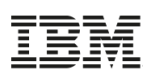

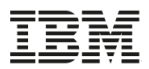

Configuring an instance of z/OSMF is done by:

- **1. Setting up security**
- 2. Creating the z/OSMF z/OS UNIX filesystem
- **3.** Optionally, configuring z/OSMF parameters
- 4. Ensure that the SMP/E installed procedures are in your JES PROCLIB concatenation
- 5. Starting the z/OSMF server
- 6. Update PARMLIB members or automation for subsequent IPLs

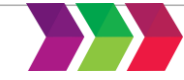

# **New User Setup/Configuration ...**

#### IBM

#### Setting up Security

- Run SAMPLIB(IZUSEC)
  - You may need to modify the sample job to either:
    - Conform to installation standards
    - Uncomment out definitions based on your existing security environment
  - One advantage of the SAMPLIB member(s) is that from release to release (or even after New Function PTFs) you can use ISPF to compare and identify what has changed!!!
    - Of course, the first time you setup security, everything is new!
- If your installation uses a security management product other than RACF, do not use the SAMPLIB member
  - Instead, your installation must create equivalent commands for your security product.
  - See Appendix A in the z/OSMF Configuration Guide for a list of resources, groups, IDs, and authorizations that need to be defined to your security product.

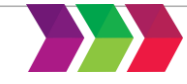

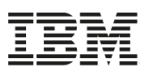

# Creating the z/OSMF z/OS UNIX Filesystem

- Run a modified SAMPLIB(IZUMKFS)
  - You must select a volume for this allocation.
- By default the filesystem data set name is IZU.SIZUUSRD
  - If you want to change the data set name, it needs to be changed in three (3) steps: DEFINE, CREATE, and MOUNT
- By default the mountpoint is /var/zosmf
  - It is recommended that you give the z/OSMF file system sysplexwide scope.
    - To do so, update the job to ensure that it mounts the user directory at a shared mount point.
      - For example, /sharedapps/zosmf
    - If you change the default mountpoint, you will have to change all references of /var/zomsf in the job.

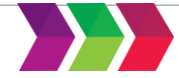

# **New User Setup/Configuration ...**

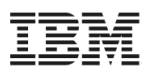

# • Optionally, Configuring z/OSMF Parameters

Create one or more IZUPRMxx PARMLIB members

| HOSTNAME(*)                                | /* Defaults to the current HOSTNAME on the system       | */ |
|--------------------------------------------|---------------------------------------------------------|----|
| HTTP_SSL_PORT(&ZOSMFPORT.)                 | /* Use a user defined System Symbol defined in IEASYMxx | */ |
| JAVA_HOME('/usr/lpp/java710/java/J7.1_64') | /* Location of the JAVA SDK 7.1 64-bit home directory   | */ |

- Note:
  - We don't use the default Java Home Directory
  - The comments shown would need to be spilt over multiple lines due to the 72 column limit
- Eventually, you may want to modify that member, or create a new one to specify the Plug-ins that you want to use

PLUGINS(INCIDENT\_LOG, COMMSERVER\_CFG, WORKLOAD\_MGMT, RESOURCE\_MON, CAPACITY\_PROV, SOFTWARE\_MGMT, ISPF)

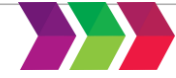

# **New User Setup/Configuration ...**

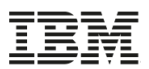

# Ensure that the SMP/E installed procedures are in your JES PROCLIB concatenation

- z/OSMF requires that the following cataloged procedures be installed on your system:
  - Started procedures for the z/OSMF server: IZUANG1 and IZUSVR1.
  - Logon procedure for the z/OS data set and file REST interface (IZUFPROC)
    - You can use an alternative logon procedure, if it provides the same function as the shipped IZUFPROC procedure.

#### • ServerPac and CustomPac users:

- Ensure that SYS1.IBM.PROCLIB (or whatever you renamed it to) resides in the JES PROCLIB concatenation.
  - Or, copy its contents to a data set in the JES PROCLIB concatenation.

#### CBPDO users:

- Ensure that SYS1.PROCLIB (or whatever you renamed it to) resides in the JES PROCLIB concatenation).
  - Or, copy its contents to a data set in the JES PROCLIB concatenation.
- Note that these steps are the same as you would do for any SMP/E installed cataloged procedure that is provided with z/OS.

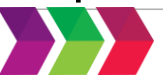

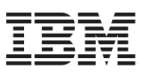

## • Starting the z/OSMF Servers

- Before users can access z/OSMF, the z/OSMF server must be active.
- To start the z/OSMF server manually, you can enter the START command from the operator console.
- The **START** command specifies the procedure name to start and, optionally, the job name to use. For example:
  - START IZUANG1, JOBNAME= jobname
  - START IZUSVR1, JOBNAME=jobname, IZUPRM='(xx, yy)'
    - You <u>ONLY</u> need the IZUPRM parameter if you want to point to one or more IZUPRMxx PARMLIB members for configuration values
- Start the tasks in the following sequence: IZUANG1 followed by IZUSVR1.
  - Otherwise, z/OSMF users might encounter authorization errors later when they attempt to log in to z/OSMF.

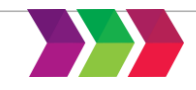

- Update PARMLIB members or automation for subsequent IPLs
  - Copy the mount commands from the sample mount job to your BPXPRMxx parmlib member
  - Add the START commands for the started procedures to your COMMNDxx parmlib member; or update system automation procedures.
  - Add the started procedure names to the AUTOLOG statement in your TCP/IP profile.

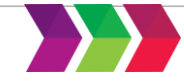

© Copyright IBM Corporation 2015. Th whole or in part without the prior written

# Agenda

- Background
  - Overview of z/OSMF
  - z/OSMF V1 (R11-R13) Configuration
  - z/OSMF V2.1 Configuration
- Configuration Changes for z/OSMF V2.2
  - New user setup to configure z/OSMF "base"
  - Existing user migrating to z/OSMF V2.2
- Accessing the z/OSMF Welcome Page
- Adding additional "plug-ins"
  - Configuring the z/OS requisites
  - Configuring z/OSMF to include the "plug-ins"
  - Adding External Plug-ins (e.g., SDSF)
- Secure Communication Between z/OSMF Instances
- Authorizing users to z/OSMF

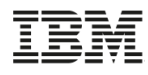

30

# **Existing User Configuration Migration**

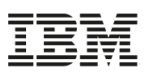

- Configuring an instance of z/OSMF is done by:
  - 1. Run izumigrate.sh to build a customized IZUPRMxx based on your existing configuration
  - 2. Setting up security
    - Minimal changes from z/OSMF V2.1
  - 3. Migrate the z/OSMF z/OS UNIX filesystem
  - 4. Ensure that the SMP/E installed procedures are in your JES PROCLIB concatenation
    - Same as for new user

## **5.** Modify the Start parameters for the z/OSMF server

- Same as for new user
- 6. Update PARMLIB members or automation for subsequent IPLs
  - Same as for new user

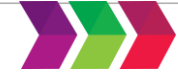

# **Existing User Configuration Migration ...**

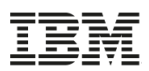

- Run the izumigrate.sh script on the new system using the configuration file from your current (old) system as input.
  - The script creates an IZUPRMxx PARMLIB member with values that match the configuration values from your old system.
  - When possible, the script retains your current settings.
    - For any values that are no longer valid for z/OSMF, the script omits the values when it creates the IZUPRMxx parmlib member.
    - For values that already match the z/OSMF defaults, the script omits the values from the IZUPRMxx parmlib member.
  - If your existing configuration file contains commented sections (it should not), the script removes this information from the IZUPRMxx parmlib member.
  - If an IZUPRMxx member already exists at the specified location, the script prompts you for a response to overwrite the existing member.
    - To avoid this prompt, you can include the option -noprompt on the script invocation.

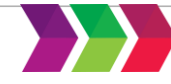

# **Existing User Configuration Migration ...**

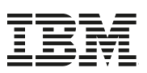

#### Example of running izumigrate.sh script

- The izumigrate.sh script is used to create PARMLIB member IZUPRM01, based on your current configuration settings.
- Parameters are:

-configFilePath

-izuprmSuffix

-parmlibDsn

-configDir

- directory of the existing (old) configuration file
  - file name and location of the existing configuration file
- two (2) character suffix to be used for the generated PARMLIB member
- data set name to be updated by the script. It does not have to be an active data set in the PARMLIB concatenation

izumigrate.sh -configDir /etc/zosmf -configFilePath /etc/zosmf/izuconfig1.cfg -izuprmSuffix 01 -parmlibDsn SYS1.PARMLIB

The script runs <u>extremely</u> fast

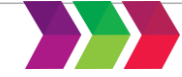

## Setting up Security

- You could run SAMPLIB(IZUSEC)
  - However, depending on the release and PTF level that you are coming from, most definitions could already exist.
  - One advantage of the SAMPLIB member(s) is that from release to release (or even after New Function PTFs) you can use ISPF to compare and identify what has changed!!!
    - Unfortunately, that doesn't help going to z/OSMF V2.2
- If your installation uses a security management product other than RACF, do not use the SAMPLIB member
  - Instead, your installation must create equivalent commands for your security product.
  - See Appendix A in the z/OSMF Configuration Guide for a list of resources, groups, IDs, and authorizations that need to be defined to your security product.

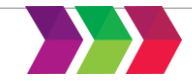

34

# **Existing User Configuration Migration ...**

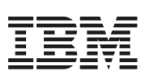

# Migrating the z/OSMF z/OS UNIX Filesystem

- Run a modified SAMPLIB(IZUMKFS)
  - You must select a volume for this allocation.
- By default the filesystem data set name is IZU.SIZUUSRD
  - If you want to change the data set name, it needs to be changed in three (3) steps: DEFINE, CREATE, and MOUNT
- By default the mountpoint is /var/zosmf
  - It is recommended that you give the z/OSMF file system sysplexwide scope.
    - To do so, update the job to ensure that it mounts the user directory at a shared mount point.
      - For example, /sharedapps/zosmf
    - If you change the default mountpoint, you will have to change all references of /var/zomsf in the job.
- You will need to uncomment out the MIGRATE step (next slide)

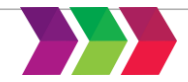

# **Existing User Configuration Migration ...**

#### IBM

#### • Migrating the z/OSMF z/OS UNIX Filesystem ...

- Locate the job step MIGRATE, which is commented out.
  - This step contains JCL that you can use to copy the data file system from your old system to the user file system on the new system.
  - Uncomment the step (JCL and input) and update it so that it references the data file system to be copied.
    - In previous releases, you specified this directory on the <IZU\_DATA\_DIR> configuration variable, which, by default, was /var/zosmf/data.
  - Ensure that the old filesystem is remounted at a different mount point; you cannot use /var/zosmf/data because that mount point will be used for the new file system.
  - Specify the mount point of old file system in place of the value /OldDataFileSystemMountPoint.

//MIGRATE EXEC PGM=IKJEFT01, // COND=((4,LT,DEFINE),(4,LT,CREATE),(4,LT,MOU //SYSTSPRT DD SYSOUT=\* //SYSTSIN DD \* BPXBATCH PGM /bin/cp -Rpv /var/oldzosmf21/data + /sharedapps/zosmf/data BPXBATCH PGM /bin/chown -hR IZUSVR:IZUADMIN /sharedapps/zosmf/ BPXBATCH PGM /bin/chmod -hR 755 /sharedapps/zosmf/

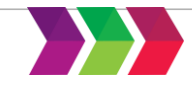

Replaced

# **Existing user migrating to z/OSMF V2.2**

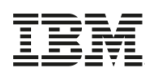

Migrating to a new release of z/OSMF involves the following steps:

#### 1. Perform actions you can perform *before installing* z/OSMF V2.2

- These are migration actions that you perform on your current (old) system before you install or configure z/OSMF V2.2.
- 2. Perform actions you perform *before configuring* z/OSMF V2.2
  - These are migration actions that you perform after you have SMP/E installed z/OS V2.2, but before you have configured or activated the product.
- 3. Perform actions you perform *after activating* z/OSMF V2.2
  - These are migration actions that you can perform only after you have started the z/OSMF server.
- 4. When you are certain that you will not need to fallback to your current (old) release, you can perform the post-migration actions to:
  - Clean-up actions to perform when satisfied with the new release
  - Exploit new capabilities

# z/OSMF V1.13 to z/OSMF V2.2 Migration

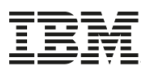

| Step                                                            | Description                                                                                                    |
|-----------------------------------------------------------------|----------------------------------------------------------------------------------------------------|
| M1: Actions you can<br>perform before<br>installing z/OSMF V2.2 | a. Convert to SAF Authorization Mode                                                                                                    |
| M2: Actions you perform<br>before configuring<br>z/OSMF V2.2    | <ul> <li>a. Remove the most-generic profile for z/OSMF authorizations*</li> <li>b. Authorize the z/OSMF server to create PassTickets</li> <li>c. Setting up the z/OSMF started procedures</li> </ul> |
| M3: Actions you perform<br>after activating z/OSMF<br>V2.2      | <ul> <li>a. Notify users of the correct URL to use for z/OSMF V2.2 (if you change port numbers)</li> <li>b. Recreate all table filters in the z/OSMF user interface*</li> </ul>                      |

\* Also applicable to z/OSMF 2.1 to z/OSMF 2.2 migrations

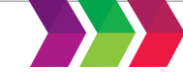

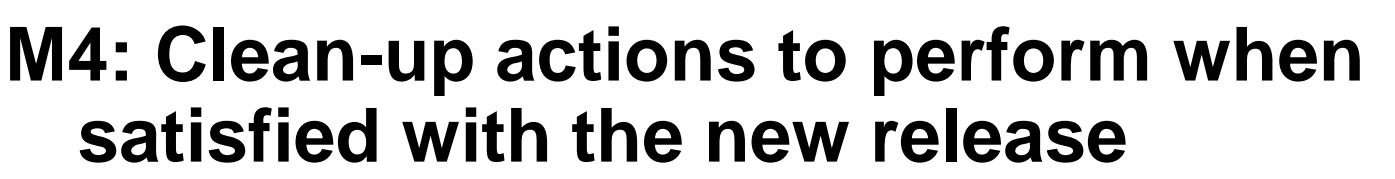

- C1 Cleanup old SAF profile prefix definitions
- C2 Cleanup old port definitions
- C3 Cleanup ZOSMFAD owned objects and authorizations from previous releases
- C4 Cleanup WebSphere constructs from previous releases
- C5 Cleanup APF Authorization for SYS1.MIGLIB
- C6: Cleanup SURROGAT Class profiles
- C7: Cleanup old configuration files
  - All files under /etc/zosmf (default directory)

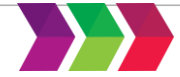

39

C W

# Agenda

- Background
  - Overview of z/OSMF
  - z/OSMF V1 (R11-R13) Configuration
  - z/OSMF V2.1 Configuration
- Configuration Changes for z/OSMF V2.2
  - New user setup to configure z/OSMF "base"
  - Existing user migrating to z/OSMF V2.2
  - Accessing the z/OSMF Welcome Page
- Adding additional "plug-ins"
  - Configuring the z/OS requisites
  - Configuring z/OSMF to include the "plug-ins"
  - Adding External Plug-ins (e.g., SDSF)
- Secure Communication Between z/OSMF Instances
- Authorizing users to z/OSMF

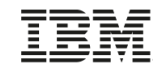

40

# Accessing the z/OSMF Welcome page

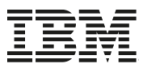

- At the end of the z/OSMF configuration process, you can verify the results of your work by opening a web browser to the Welcome page.
- The URL for the Welcome page has the following format:
  - https://hostname:port/zosmf/
  - where:
    - hostname is the hostname or IP address of the system in which z/OSMF is installed
    - port is the secure application port for the z/OSMF configuration. port is optional. If you specified a secure port for SSL encrypted traffic during the configuration process (through variable IZU\_HTTP\_SSL\_PORT), that value is required to log in. Otherwise, it is assumed that you are using port 443, the default.
- To find the URL, see message IZUG349I, which was written to the job log file when IZUSVR1 was started.

IZUG210I: The z/OSMF Configuration Utility has completed successfully at Tue Jul IZUG349I: The z/OSMF Server home page can be accessed at

- : https://ALPS4142.POK.IBM.COM/zosmf
- : after the z/OSMF server is started on your system.

Launching zosmfServer (WebSphere Application Server/wlp-1.0.9.cl50620150610-1749

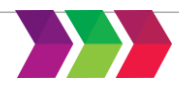

# z/OSMF Log in Pop-up Window

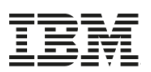

| IBM z/OS Management Facility                                |                                                                                                    | Log in 🔿 👻 🖽 👗                                                          |
|-------------------------------------------------------------|----------------------------------------------------------------------------------------------------|-------------------------------------------------------------------------|
| <ul> <li>Welcome</li> <li>Links</li> <li>Refresh</li> </ul> | Welcome x         Welcome to IBM z/OS Management Facility         IBM® z/OS® Management raditional tasks and autor         Log in to utilize and learn         User ID         Password or pass phrase         Log in         Cancel         Secure authentic | S system through a Web browser interface. By streamlining some<br>nent. |
|                                                             | z/OS U                                                                                                    | Jser ID and password.                                                   |

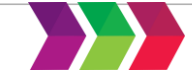

# z/OSMF About Pop-up Window

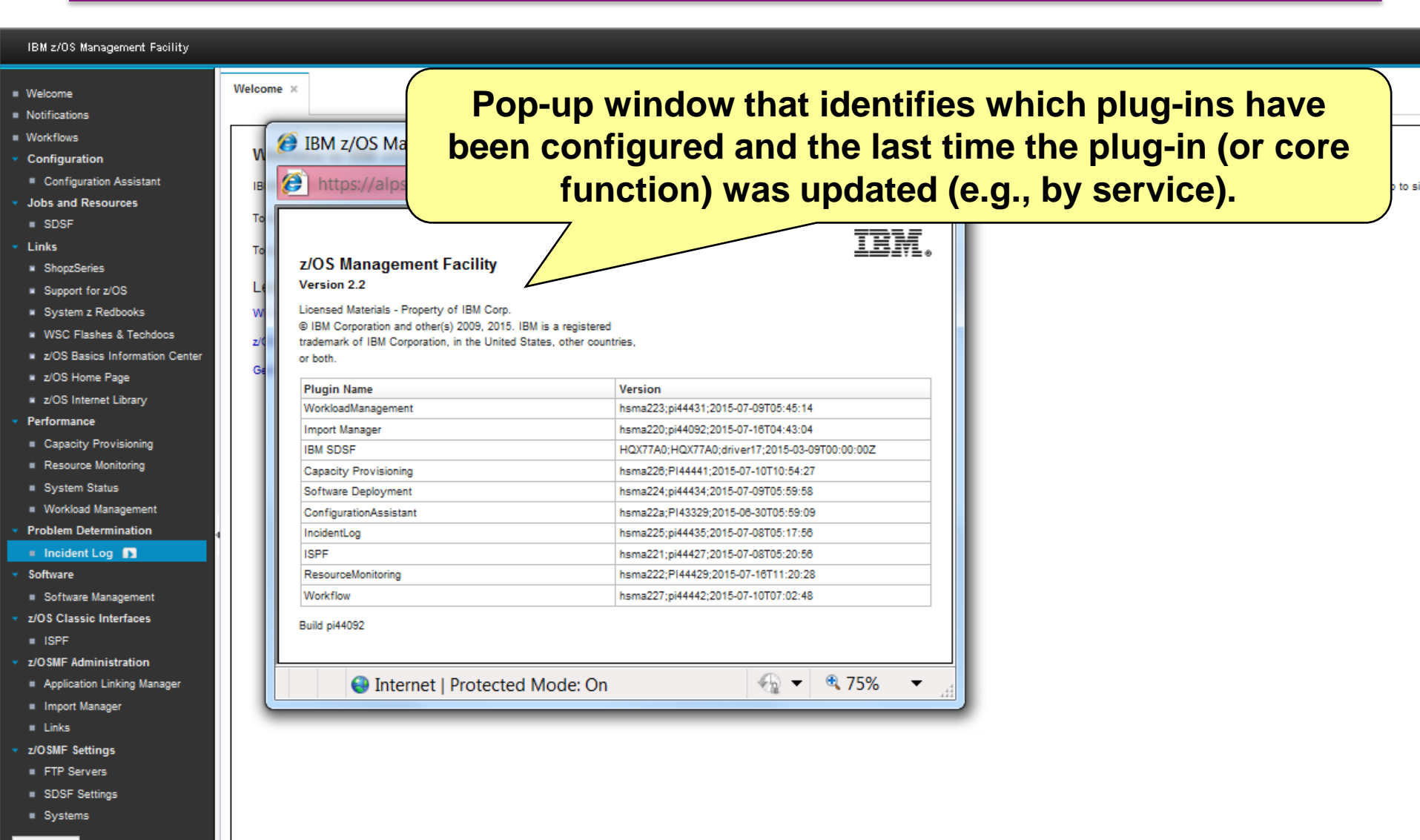

Refresh

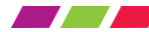

#### © Copyright IBM Corporation 2015. These materials may not be reproduced in whole or in part without the prior written permission of IBM.

- Background
  - Overview of z/OSMF
  - z/OSMF V1 (R11-R13) Configuration
  - z/OSMF V2.1 Configuration
- Configuration Changes for z/OSMF V2.2
  - New user setup to configure z/OSMF "base"
  - Existing user migrating to z/OSMF V2.2
- Accessing the z/OSMF Welcome Page
- Adding additional "plug-ins"
  - Configuring the z/OS requisites
  - Configuring z/OSMF to include the "plug-ins"
  - Adding External Plug-ins (e.g., SDSF)
- Secure Communication Between z/OSMF Instances
- Authorizing users to z/OSMF

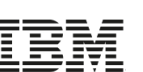

# Use of z/OSMF Workflow for Configuration

- Using the z/OSMF Workflow enables you to follow a step by step procedure to configure the z/OS functions needed for one or more z/OSMF plug-ins.
- Specifically, it allows you to:
  - Assign individual steps to different z/OSMF users
  - Notify z/OSMF users when steps are assigned to them
    - Allowing them to accept the task (agree to perform it)
  - Track the progress of your configuration
  - Notify z/OSMF users when steps a step assigned to them is ready to run
  - Assist you in performing some tasks, or walking you though the latest documentation for others
- The workflow is planned to be enhanced 4Q2015 to support the new z/OSMF V2.2 configuration changes\*

\* Planned. All statements regarding IBM's plans, directions, and intent are subject to change or withdrawal without notice.

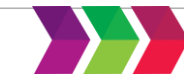

# Agenda

- Background
  - Overview of z/OSMF
  - z/OSMF V1 (R11-R13) Configuration
  - z/OSMF V2.1 Configuration
- Configuration Changes for z/OSMF V2.2
  - New user setup to configure z/OSMF "base"
  - Existing user migrating to z/OSMF V2.2
- Accessing the z/OSMF Welcome Page
- Adding additional "plug-ins"
  - Configuring the z/OS requisites
  - Configuring z/OSMF to include the "plug-ins"
    - Adding External Plug-ins (e.g., SDSF)
- Secure Communication Between z/OSMF Instances
- Authorizing users to z/OSMF

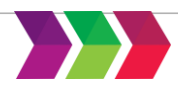

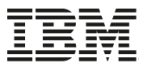

# Previous Procedure to Add z/OSMF Plug-ins

| Action to perform                                             | Script invocation                                                                        | Performed by                    |
|---------------------------------------------------------------|------------------------------------------------------------------------------------------|---------------------------------|
| Configure z/OSMF with<br>–add                                 | izusetup.sh -file < <i>pathname/filename</i> >.cfg<br>–config -add                       | z/OSMF installer<br>(Superuser) |
| Run the security<br>commands for the added<br>z/OSMF Plug-ins | <izu_config_dir>/izuconfig1.cfg.add.IL<br/>.CA.WLM.RMF.CP.WISPF.DM.rexx</izu_config_dir> | Security<br>Administrator       |
| Verify the RACF security setup                                | izusetup.sh -file <pathname filename="">.cfg<br/>-verify racf</pathname>                 | Security<br>Administrator       |
| Complete the setup with<br>-add                               | izusetup.sh -file <i><pathname filename=""></pathname></i> .cfg<br>–finish –add          | z/OSMF installer<br>(Superuser) |
| Restart the z/OSMF server                                     | P IZUSVR1<br>P IZUANG1<br>S IZUANG1<br>S IZUSVR1                                         | System Operator                 |

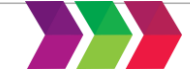

# Adding Optional z/OSMF Plug-ins

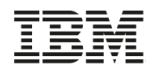

- Your decision on which plug-ins to configure will depend on your installation's desire to use the function, and your readiness to perform the various z/OS system requisite customization associated with each plug-in.
- When planning for z/OSMF, review the system pre-requisites for each plug-in
- To add a plug-in, you must:
  - **1.** Define z/OS prerequisites for the Plug-in
    - Updated Workflow planned for 4Q2015\*
  - 2. Define security definitions for the Plug-in
    - Use SAMPLIB(IZUxxSEC) or Configuration Guide
  - 3. Create/update an IZUPRMxx PARMLIB member adding the Plug-in to the list of plug-ins to be used.
    - See slide 26

<sup>\*</sup> Planned. All statements regarding IBM's plans, directions, and intent are subject to change or withdrawal without notice.

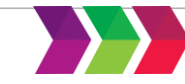

Secure Communication Between z/OSMF Instances
Authorizing users to z/OSMF

# Agenda

- Background
  - Overview of z/OSMF
  - z/OSMF V1 (R11-R13) Configuration
  - z/OSMF V2.1 Configuration
- Configuration Changes for z/OSMF V2.2
  - New user setup to configure z/OSMF "base"
  - Existing user migrating to z/OSMF V2.2
- Accessing the z/OSMF Welcome Page
- Adding additional "plug-ins"
  - Configuring the z/OS requisites
  - Configuring z/OSMF to include the "plug-ins"
  - Adding External Plug-ins (e.g., SDSF)

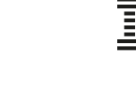

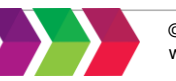

# Adding External Plug-ins (e.g., SDSF)

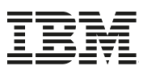

- Besides the optional plug-ins that are supplied with z/OSMF, your installation can choose to add plug-ins from other sources (IBM or other vendors) to your configuration.
  - For example, the z/OS System Display and Search Facility (SDSF) product supplies a plug-in for use with z/OSMF.
  - For the installation and customization requirements for a particular plug-in, see the documentation that is provided with the plug-in.
- To add the SDSF task to z/OSMF, you import a properties file through the Import Manager task of z/OSMF, which is in the z/OSMF Administration category.
  - The properties file for SDSF is /usr/lpp/sdsf/zosmf/sdsf.properties
- The function provided by the SDSF task in z/OSMF is protected just as z/OS SDSF is protected, with the same SAF resources and ISFPARMS parameters.

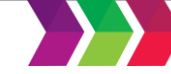

# **Import Manager**

| BM z/OS Management Facility on alp      |                                                                                                    |
|-----------------------------------------|----------------------------------------------------------------------------------------------------|
| IBM 2/00 Management I donity            |                                                                                                    |
|                                         |                                                                                                    |
| System z Redbooks                       | Welcome 🗙                                                                                                    |
| WSC Flashes & Techdocs                  |                                                                                                    |
| z/OS Basics Information Center          |                                                                                                    |
| ■ z/OS Home Page                        | Welcome to IBM z/OS Management Facility                                                                                                    |
| z/OS Internet Library                   |                                                                                                    |
| <ul> <li>Performance</li> </ul>         | IBM® Z/OS® Management Facility (Z/OSMF) provides a framework for managing various aspects of a Z/OS system traditional tasks and automating others. Z/OSMF can help to simplify some areas of Z/OS system management. |
| Capacity Provisioning                   |                                                                                                    |
| <ul> <li>Resource Monitoring</li> </ul> | Log in to utilize and learn more about z/OSMF.                                                                                                    |
| System Status                           |                                                                                                    |
| Workload Management                     |                                                                                                    |
| Problem Determination                   |                                                                                                    |
| Incident Log                            |                                                                                                    |
| ▼ Software                              |                                                                                                    |
| Software Management                     |                                                                                                    |
| ▼ z/OS Classic Interfaces               | New navigation                                                                                                    |
| ISPF                                    | task for z/OSMF                                                                                                    |
| ✓ z/OSMF Administration                 | Administrators                                                                                                    |
| ■ Application Linking Man ger           |                                                                                                    |
| Import Manager                          |                                                                                                    |
| ■ Links                                 |                                                                                                    |

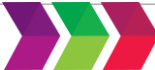

# z/OSMF Import Manager ....

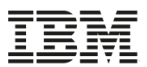

| System z Redbooks                              | Welcome 🗙 Import Manager 🗙                                                                                   |
|------------------------------------------------|----------------------------------------------------------------------------------------------------|
| <ul> <li>WSC Flashes &amp; Techdocs</li> </ul> |                                                                                                    |
| z/OS Basics Information Center                 |                                                                                                    |
|                                                | Import Manager                                                                                               |
|                                                |                                                                                                    |
|                                                | Import History Imported Plug-ins                                                                             |
| <ul> <li>Performance</li> </ul>                |                                                                                                    |
| Capacity Provisioning                          | To add plug-ins, event types, handlers, and links in z/OSMF, specify the property file to import. Learn more |
| Resource Monitoring                            | Property file:                                                                                               |
| System Status                                  | Select or type the path and r                                                                                |
| Workload Management                            |                                                                                                    |
| <ul> <li>Problem Determination</li> </ul>      | Clear                                                                                                    |
| Incident Log                                   | Click View to display the content vitied property file.                                                      |
| ▼ Software                                     |                                                                                                    |
| Software Management                            |                                                                                                    |
| ▼ z/OS Classic Interfaces                      | This is where you specify the properties                                                                     |
| ■ ISPF                                         | file for CDCE                                                                                                |
| <ul> <li>z/OSMF Administration</li> </ul>      |                                                                                                    |
| Application Linking Manager                    | /usr/lpp/sdsf/zosmf/sdsf.properties                                                                          |
| Import Manager                                 |                                                                                                    |
| Links                                          |                                                                                                    |
|                                                |                                                                                                    |

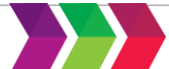

# Import Manager ...

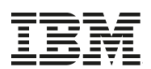

| IBM z/OS Management Facil                               | ity                                                                                                    |
|---------------------------------------------------------|----------------------------------------------------------------------------------------------------|
| <ul> <li>Welcome</li> <li>Notifications</li> </ul>      | Welcome x                                                                                                    |
| Workflows     Configuration     Configuration Assistant | Welcome to IBM z/OS Management Facility                                                                                                    |
| <ul> <li>Jobs and Resources</li> <li>SDSF</li> </ul>    | IBM® Z/OS® Management Facility (Z/OSMF) provides a framework for managing various aspects of a Z/OS system through a Web browser interface. It simplify some areas of Z/OS system management. |
| ✓ Links                                                 |                                                                                                    |
| ShopzSeries                                             | After you import the SDSF properties file, and define the                                                                                                    |
| Support for z/OS                                        | security definitions, authorized users will see the "Jobs and                                                                                                    |
| System z Redbooks                                       | Resources" category and the SDSF Plug-in                                                                                                    |
| WSC Flashes & Techdocs                                  |                                                                                                    |
| z/OS Basics Information Cen                             | ter 4                                                                                                    |
| z/OS Home Page                                          |                                                                                                    |
| z/OS Internet Library                                   |                                                                                                    |
| <ul> <li>Performance</li> </ul>                         |                                                                                                    |
| <ul> <li>Capacity Provisioning</li> </ul>               |                                                                                                    |
| Resource Monitoring                                     |                                                                                                    |
| System Status                                           |                                                                                                    |
| Workload Management                                     |                                                                                                    |
| <ul> <li>Problem Determination</li> </ul>               |                                                                                                    |
| Incident Log                                            |                                                                                                    |
| Software                                                |                                                                                                    |
| September 2015                                          | © Copyright IBM Corporation 2015. These materials may not be reproduced in utable or in port without the price written permission of UM                                                       |

September 2015

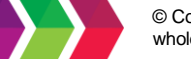

# Agenda

- Background
  - Overview of z/OSMF
  - z/OSMF V1 (R11-R13) Configuration
  - z/OSMF V2.1 Configuration
- Configuration Changes for z/OSMF V2.2
  - New user setup to configure z/OSMF "base"
  - Existing user migrating to z/OSMF V2.2
- Accessing the z/OSMF Welcome Page
- Adding additional "plug-ins"
  - Configuring the z/OS requisites
  - Configuring z/OSMF to include the "plug-ins"
  - Adding External Plug-ins (e.g., SDSF)
  - Secure Communication Between z/OSMF Instances
- Authorizing users to z/OSMF

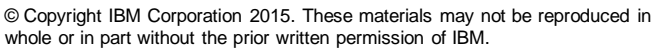

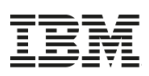

# **Managing Multiple Sysplexes**

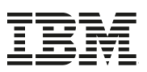

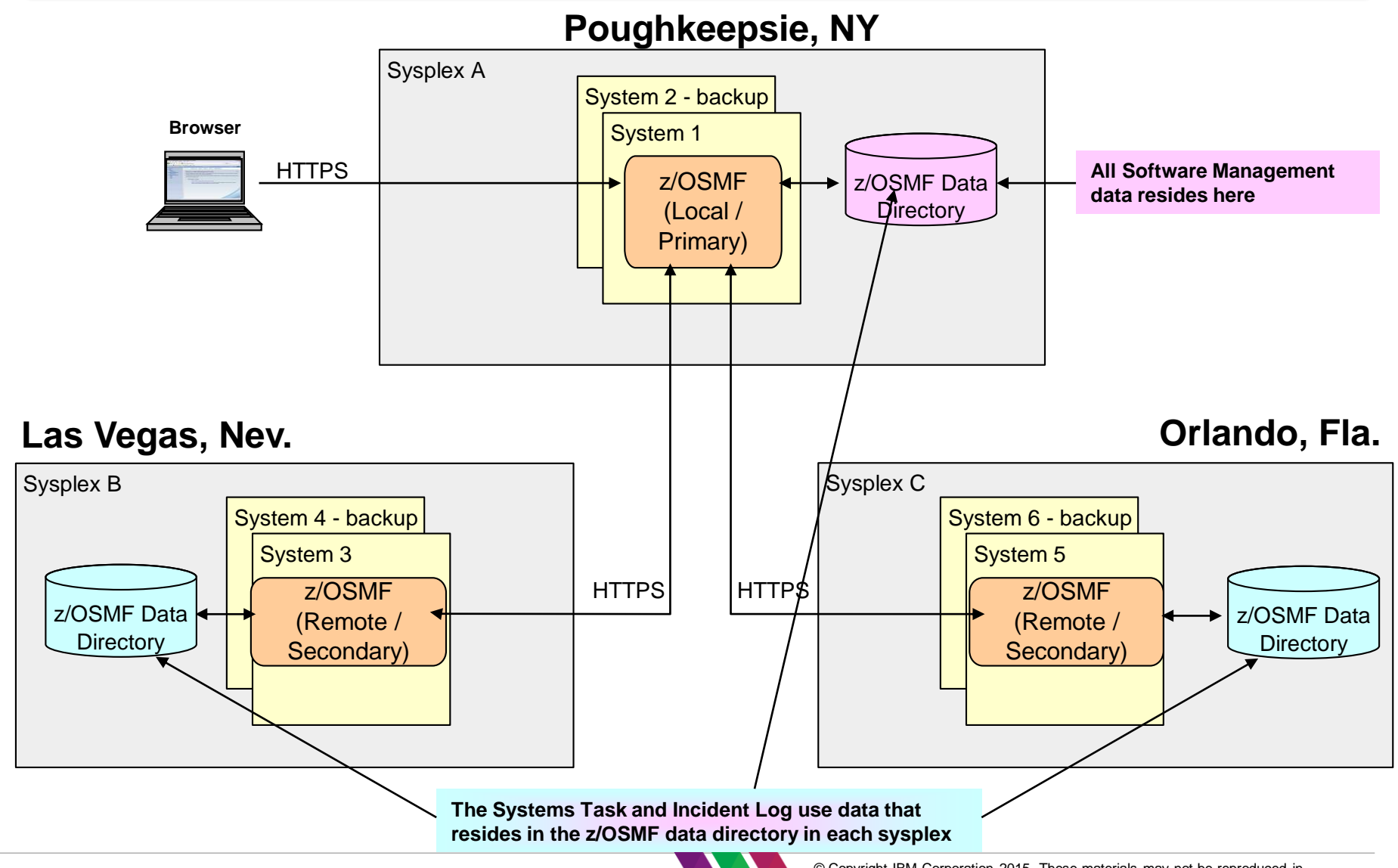

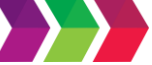

# Planning for Secure Communication Between IRM z/OSMF Instances

- The primary instance communicates with other z/OSMF instances through Secure Sockets Layer (SSL) connections.
  - Each SSL connection requires an exchange of digital certificates, which are used to authenticate the z/OSMF server identities.
  - For the SSL connection to be successful, the primary instance must be configured to trust the server certificates from the secondary instances.
- For signing the server certificates, each instance uses a certificate authority (CA) certificate.
  - Establishing a trust relationship between instances will require knowing which CA certificate is used to sign each secondary instance server certificate.
  - If you have not yet created any secondary instances of z/OSMF, you might find it easier to create one CA certificate and use it to sign all of the server certificates in the primary and secondary instances.
- If your installation uses separate security databases, you must ensure that the appropriate certificates are shared by the participating z/OSMF instances.

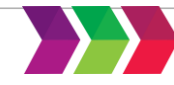

# Single Sign On

- Single sign-on (SSO) enables users to log into one z/OSMF instance and to access other z/OSMF instances without getting prompted to log in again.
- z/OSMF uses the Lightweight Third Party Authentication (LTPA) security protocol to enable a secure single sign-on environment among z/OSMF instances.
  - The LTPA protocol uses an LTPA token to authenticate a user with the z/OSMF servers that are enabled for single sign-on.
  - The LTPA token contains information about the user and is encrypted using a cryptographic key.
  - The z/OSMF servers pass the LTPA token to other z/OSMF servers through cookies for web resources.
  - If the receiving server uses the same key as the primary z/OSMF server -the server that generated the key to be used for SSO, the receiving server
    - · decrypts the token to obtain the user information,
    - verifies that the token has not expired, and
    - confirms that the user ID exists in its user registry.
  - After the receiving server validates the LTPA token, the server authenticates the user with that z/OSMF instance, and allows the user to access any resource to which the user is authorized.

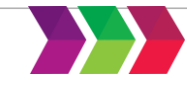

# Single Sign On ...

- To establish a single sign-on environment for z/OSMF, the following requirements must be satisfied:
  - The z/OSMF servers participating in the single sign-on environment must reside in the same LTPA domain as the primary z/OSMF server.
    - The LTPA domain name is the parent portion of the fully qualified hostname of the z/OSMF servers.
      - For example, if the fully-qualified hostname is *server.yourco.com*, the LTPA domain is *yourco.com*.
  - The servers must share the same LTPA key.
    - For z/OSMF, this is accomplished by invoking the Enable Single Sign-on action to synchronize the LTPA key on the primary and secondary z/OSMF servers.
      - For instructions, see the z/OSMF online help.
  - The user ID of the user must exist and be the same in all System Authorization Facility (SAF) user registries.
    - It is recommended that you use the same user registry settings for all z/OSMF servers so that users and groups are the same, regardless of the server.
  - The value specified for the SAF prefix during the z/OSMF configuration process must be the same for each z/OSMF server you want to enable for single sign-on.
    - By default, the z/OSMF SAF prefix is IZUDFLT.

# Agenda

- Background
  - Overview of z/OSMF
  - z/OSMF V1 (R11-R13) Configuration
  - z/OSMF V2.1 Configuration
- Configuration Changes for z/OSMF V2.2
  - New user setup to configure z/OSMF "base"
  - Existing user migrating to z/OSMF V2.2
- Accessing the z/OSMF Welcome Page
- Adding additional "plug-ins"
  - Configuring the z/OS requisites
  - Configuring z/OSMF to include the "plug-ins"
  - Adding External Plug-ins (e.g., SDSF)
- Secure Communication Between z/OSMF Instances Authorizing users to z/OSMF

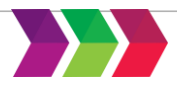

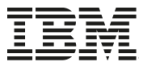

# • Setting up Security

- 1. The z/OSMF Administrator ran the izuauthuser.sh Shellscript
  - izuauthuser.sh -file izuconfig1.cfg -userid userid -role role
- 2. The z/OSMF Administrator notified the Security Administrator of the location of the generated REXX EXECs
- 3. The Security Administrator reviewed the REXX EXEC to verify that the commands conformed to the installation standards
- 4. The Security Administrator ran the REXX EXEC (or the individual security commands) connecting users to z/OSMF security groups
  - Depending on what plug-ins were configured users may have needed to be connected to additional groups
    - Capacity Provisioning groups (CPOCTRL and CPOQUERY)
    - Workload Management group (WLMGRP)
    - The CIM administration group (CFZADMGP)

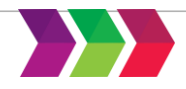

# Authorizing existing z/OS users to z/OSMF

# Setting up Security

- You could run a modified SAMPLIB(IZUAUTH)
  - You have to edit the job to:
    - Select the z/OSMF role
    - Change "USERID" to the desired user ID
    - Determine if the user needs access to the Capacity Provisioning groups (CPOCTRL and CPOQUERY), Workload Management group (WLMGRP), and the CIM administration group (CFZADMGP)
- If your installation uses a security management product other than RACF, do not use the SAMPLIB member
  - Instead, your installation must create equivalent commands for your security product.
  - See Appendix A in the z/OSMF Configuration Guide for a list of resources, groups, IDs, and authorizations that need to be defined to your security product.

# Summary

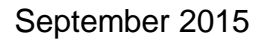

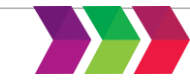

# Summary (1 of 3)

- Configuration Changes Enabled by PTF UI90027 (available August 5, 2015)
  - Eliminate the use of z/OS UNIX shellscripts to configure z/OSMF
  - Use PARMLIB to specify configuration parameters
  - Provide sample members for: PARMLIB, security definitions, and creation/migration of z/OS UNIX filesystem
  - Utilize z/OSMF Workflows to provide a graphical interface step the user through plug-in prerequisite configuration
    - The workflow is planned to be enhanced 4Q2015 to support the new z/OSMF V2.2 configuration changes\*
  - Documented in the IBM z/OS Management Facility Configuration Guide V2.2 (SC27-8419)
    - Additional documentation in DOC APAR PI46099
  - The PTF will be installed in all z/OS V2.2 ServerPacs!!!

<sup>\*</sup> Planned. All statements regarding IBM's plans, directions, and intent are subject to change or withdrawal without notice.

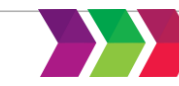

# Summary (2 of 3)

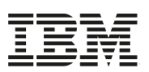

#### • New user setup to configure z/OSMF "base"

- 1. Setting up security
- 2. Creating the z/OSMF z/OS UNIX filesystem
- **3.** Optionally, configuring z/OSMF parameters
- 4. Ensure that the SMP/E installed procedures are in your JES PROCLIB concatenation
- 5. Starting the z/OSMF server
- 6. Update PARMLIB members or automation for subsequent IPLs

# • Existing user migrating to z/OSMF V2.2

- 1. Run izumigrate.sh to build a customized IZUPRMxx based on your existing configuration
- 2. Setting up security
- **3.** Migrate the z/OSMF z/OS UNIX filesystem
- 4. Ensure that the SMP/E installed procedures are in your JES PROCLIB concatenation
- 5. Modify the Start parameters for the z/OSMF server
- 6. Update PARMLIB members or automation for subsequent IPLs

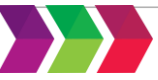

# Summary (3 of 3)

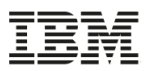

- Unsolicited feedback from an ESP customer:
  - "PTF UI90027 (the "new" z/OSMF configuration fix) is applied, I actually waited for this before I started to implement z/OSMF... I really like this new way of configuring z/OSMF!"

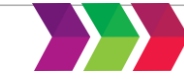

# Thank You

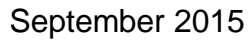

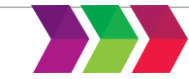

# **Additional Information**

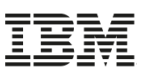

- z/OS Management Facility website
  - <u>http://www-03.ibm.com/systems/z/os/zos/features/zosmf/index.html</u>
- IBM z/OS Management Facility Browser Compatibility
  - <u>http://www-</u> 03.ibm.com/systems/z/os/zos/features/zosmf/browser\_notes.html
- z/OS Management Facility Publications
  - <u>http://www-03.ibm.com/systems/z/os/zos/features/zosmf/moreinfo/</u>
    - IBM z/OS Management Facility Configuration Guide (SC27-8419)
    - IBM z/OS Management Facility Programming (SC27-8420)
- z/OS Management Facility Resource Requirements
  - <u>http://www-</u>
     <u>03.ibm.com/support/techdocs/atsmastr.nsf/WebIndex/WP101779</u>
- z/OS Management Facility Downloads
  - <u>http://www-03.ibm.com/systems/z/os/zos/features/zosmf/downloads/</u>

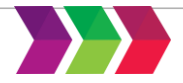

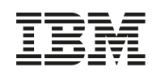

# **Continue growing your IBM skills**

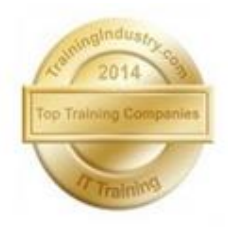

# ibm.com/training

If you can't find the training that is right for

Contact IBM Training at <u>dpmc@us.ibm.com</u>

you with our Global Training Providers, we can

provides a comprehensive portfolio of skills and career accelerators that are designed to meet all your training needs. MDM

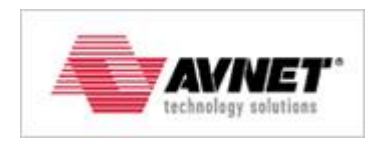

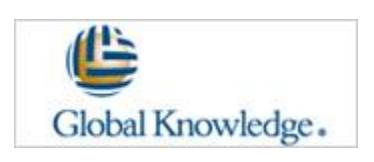

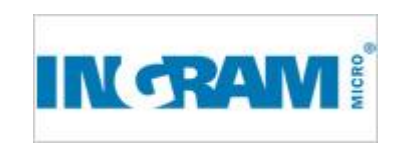

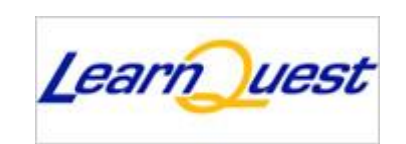

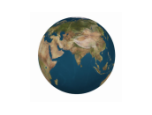

**Global Skills Initiative** 

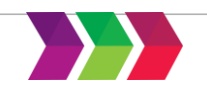

help.